## How to sign up for direct deposit for refunds

- 1. Go to My Ursuline at https://my.ursuline.edu/ics
- 2. Login on the upper right side of the screen.

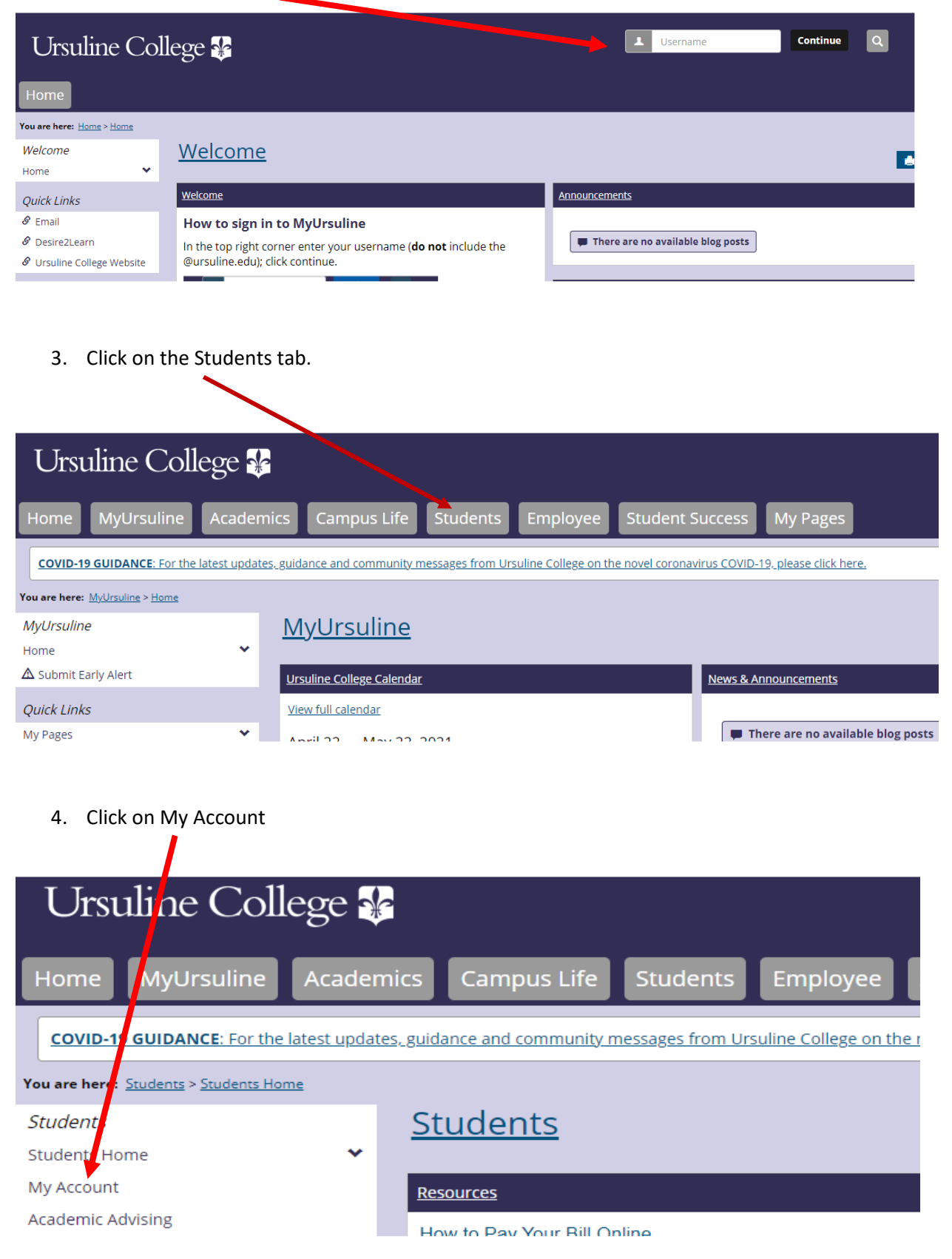

Continue to step 5.

5. Click on the link Go to CashNet to:

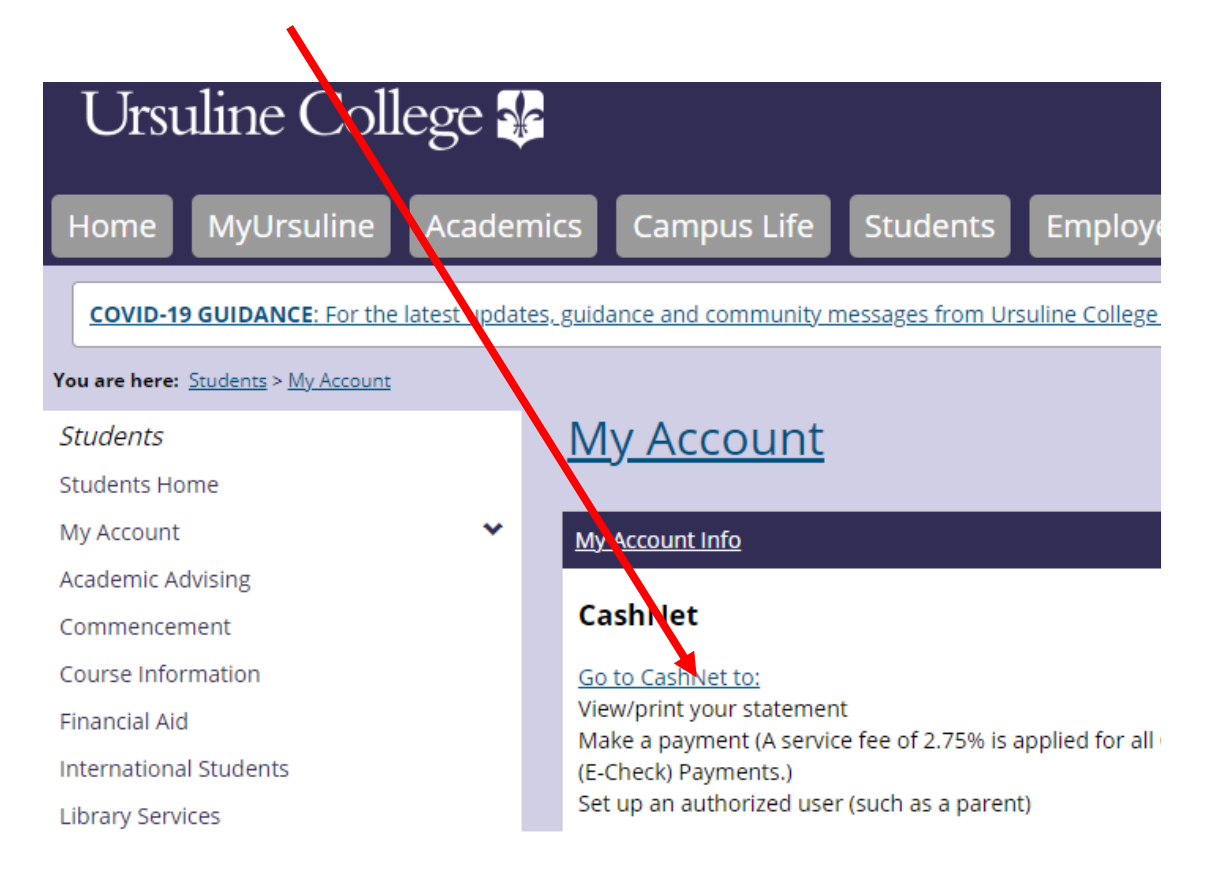

6. Click on My Account in the left navigation bar.

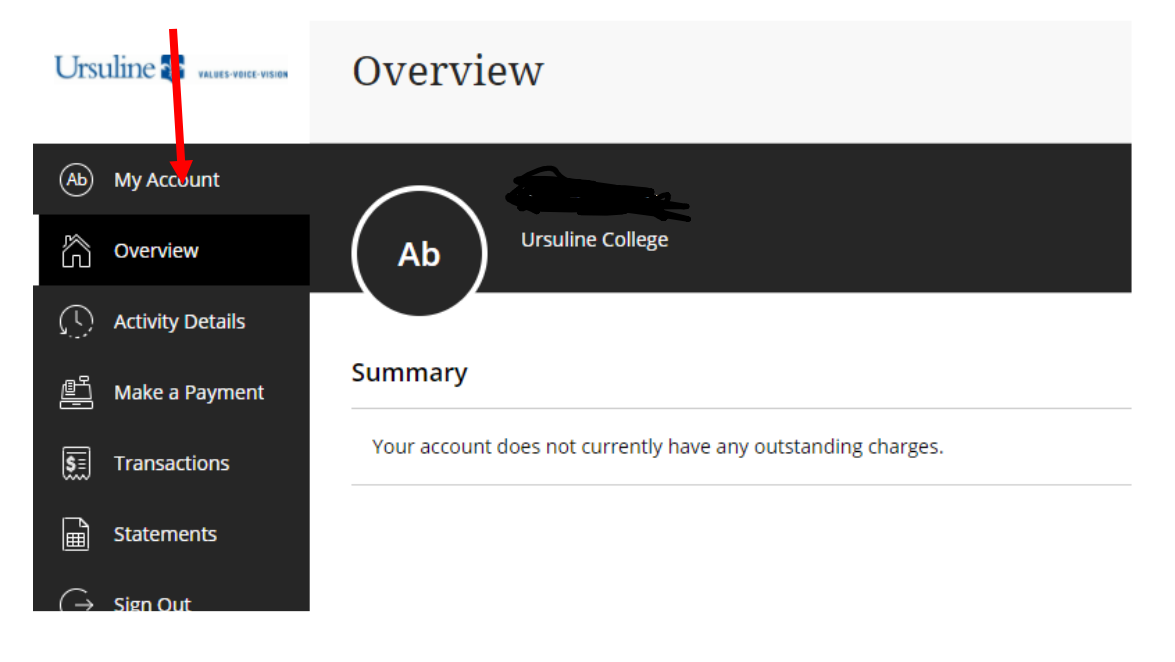

Continue to step 7.

7. The next screen will show you options for making payments as well as signing up for Direct Deposit Refunds. To sign up for direct deposit click on the sign up link.

| Ô          | Overview         |                                                                                                    | Basic information                                                                       |
|------------|------------------|----------------------------------------------------------------------------------------------------|-----------------------------------------------------------------------------------------|
| $\bigcirc$ | Activity Details |                                                                                                    | Name Ann Britton                                                                        |
| É          | Make a Payment   |                                                                                                    |                                                                                         |
| 5          | Transactions     |                                                                                                    |                                                                                         |
| Ĩ          | Statements       |                                                                                                    | (+) Add payment method                                                                  |
| ?          | Help             |                                                                                                    | Payers                                                                                  |
| Ģ          | Sign Out         | Do you know someone that would like to neip you pay? Invite than to have access to your<br>account! |                                                                                         |
|            |                  |                                                                                                    | Ann Britton                                                                             |
|            |                  |                                                                                                    | ⊕ Send a payer invitation                                                               |
|            |                  |                                                                                                    | Direct deposit refunds<br>Receive refunds and disbursements faster with direct deposit. |
|            |                  |                                                                                                    | eRefund Sign up                                                                         |
|            |                  |                                                                                                    | Contact information                                                                     |

8. A terms and agreement document will appear on the right side of the screen. If you agree with the terms check the box and then put in your student ID as your E signature. Click continue when you are done.

| Pavers                                                                        |             | If I take an action such as closing my bank           |
|-------------------------------------------------------------------------------|-------------|-------------------------------------------------------|
| Do you know someone that would like to help you pay? Invite them to have acce | ss to your  | Lisuline College Bursar in advance, and a             |
| account!                                                                      | •           | refund is rejected by my bank. Ursuline               |
|                                                                               |             | College assumes no responsibility for                 |
| Send a payer invitation                                                       |             | processing a replacement refund until the             |
|                                                                               |             | rejected funds are returned to the school.            |
|                                                                               |             | An email notification will be sent to my              |
| Direct deposit refunds                                                        |             | student email address when a refund has               |
| Receive refunds and disbursements faster with direct deposit.                 |             | been processed and is in transit to my bank           |
|                                                                               |             | account.                                              |
| eRefund                                                                       | Sign up     |                                                       |
|                                                                               |             |                                                       |
|                                                                               |             | I agree to these Terms & Conditions                   |
| Contact information                                                           |             | * Places antenna Student ID as your                   |
|                                                                               |             | eSignature                                            |
| Email address                                                                 |             |                                                       |
|                                                                               |             |                                                       |
| Privacy & terms                                                               |             | Minimum 5 digits   Maximum 10 digits                  |
|                                                                               |             |                                                       |
|                                                                               |             |                                                       |
| Use of personal information                                                   | Viaw        | <b>A</b> <i>W L</i> <b>A C C C C C C C C C C</b>      |
| Use of personal information                                                   | View        | 🔒 We keep your financial details secure               |
| Use of personal information                                                   | <u>View</u> | 🚯 We keep your financial details secure               |
| Use of personal information                                                   | <u>View</u> | We keep your financial details secure                 |
| Use of personal information                                                   | <u>View</u> | We keep your financial details secure Cancel Continue |

9. The system will then give you the option of entering your bank account information on the right side. Click continue when you are done.

| Name Ann Britton                                                                      |                                    | Agreement Agreement ● ● ●                                                                                                    |
|---------------------------------------------------------------------------------------|------------------------------------|----------------------------------------------------------------------------------------------------|
| Payment methods                                                                       |                                    | * Account holder name                                                                                                    |
| None (6667)                                                                           | •                                  | Someone Smith                                                                                                    |
|                                                                                       |                                    | * Account type                                                                                                    |
| (+) Add payment method                                                                |                                    | Checking                                                                                                    |
|                                                                                       |                                    | Savings                                                                                                    |
| Payers                                                                                |                                    | * Routing transit number 🕕                                                                                                    |
| Do you know someone that would like to help you pay?<br>account!                      | Invite them to have access to your |                                                                                                    |
| Send a payer invitation                                                               |                                    | * Bank account number 🕕                                                                                                    |
| Direct deposit refunds<br>Receive refunds and disbursements faster with direct de     | eposit.                            | * Confirm bank account number                                                                                                    |
| eRefund                                                                               | <u>Sign up</u>                     | Bank account nickname ①                                                                                                    |
|                                                                                       |                                    |                                                                                                    |
| Contact information                                                                   |                                    | None<br>Mox gum 17 characters                                                                                                    |
| Contact information Email address                                                     |                                    | None<br>Molecum 17 characters<br>This site is pretected by reCAPTCHA and the Google<br>Privacy Policy on Terms of Service apply.                 |
| Contact information<br>Email address <u>and britter Consultant</u><br>Privacy & terms | -                                  | None<br>Motionum 17 characters<br>This site is protected by reCAPTCHA and the Google<br><u>Privacy Policy</u> and <u>Terms of Service</u> apply. |

10. Verify your account information and click continue. Then you are all set up.

|                             | Last step! Let's make sure we have<br>your correct information.                                                |
|-----------------------------|----------------------------------------------------------------------------------------------------|
|                             | Bank account details Change                                                                                    |
| them to have access to your | Account holder name<br>Someone Smith                                                                           |
| uren to have access to your | Account type<br>Checking                                                                                       |
|                             | Routing transit number                                                                                         |
| Sign up                     | Bank account number                                                                                            |
|                             | <b>Bank</b><br>BANK OF AMERICA, N.A., HENRICO, VA                                                              |
|                             | This site is protected by reCAPTCHA and the Google<br><u>Privacy Policy</u> and <u>Terms of Service</u> apply. |
|                             | 🔒 We keep your financial details secure                                                                        |
| View                        | Cancel Complete                                                                                                |

11. Finally you will see your information in the direct deposit section.

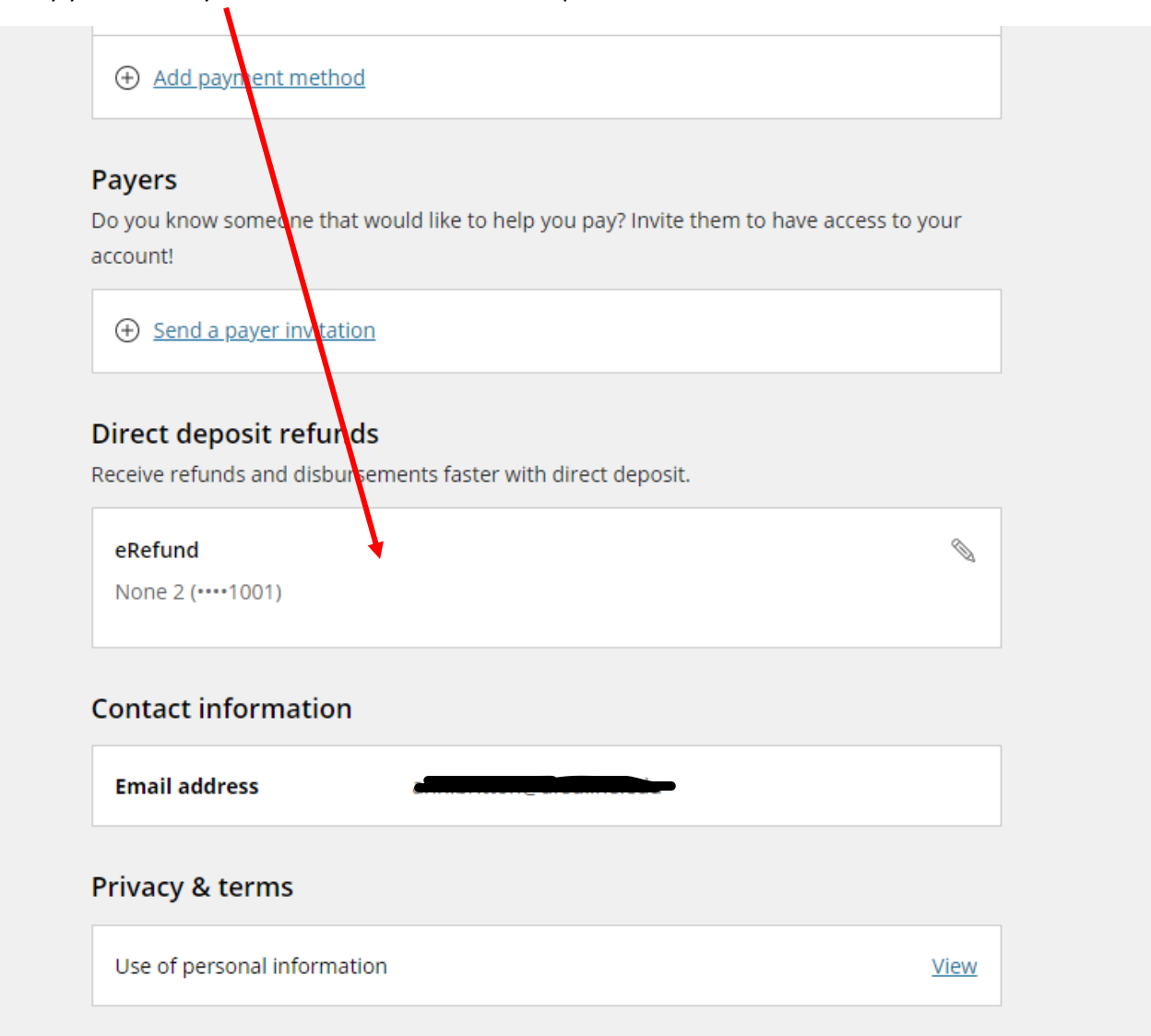

If you do receive an eRefund through CashNet your refund check will be mailed to your address on file.